# This is a guide for first-time users of the new AYC Yacht Club Member Portal. Our new portal will give you expanded access to membership information, the ability to sign-up for events and activities as well as the ability to manage your personal Club account details.

# *In this introduction, we will cover logging in for the first time, and managing some basic account settings.*

#### **Creating Your Account**

To begin, please log onto <u>https://austinyachtclub.theclubspot.com/account</u> You can click this link, or paste it into your browser window.

- 1. You will then be prompted to log in to your account for the first time. Please use your email address or mobile number to log in for the first time this will become your username.
  - If the portal does not recognize your email or mobile number, please contact <u>support@theclubspot.com</u> for assistance.
- 2. Since this is your first time logging in to the site, you will be prompted to enter a one-time account verification code (sent to your email or mobile number on file). If you don't receive the one-time passcode via email or text, please contact <a href="mailto:support@theclubspot.com">support@theclubspot.com</a> we'll be happy to help
- 3. Enter the verification code and press the "enter" button.

| WELCOME BACK                                | Enter your code                                                 |       |
|---------------------------------------------|-----------------------------------------------------------------|-------|
| Test login<br>Enter your password<br>Log in | Please check your phone and/or email for the verification code. |       |
| Forgot password                             | Back                                                            | ENTER |

4. Upon successfully verifying your email address, you will be prompted to add a new password to your account.

Congratulations!!! You are now an active user of the new AYC Member Portal!!

#### Membership and Billing Information

One of the many benefits of our new system is the ability to securely store all Membership information. The first thing to do when you have access is to ensure all of your data is up to date.

### <u>Membership</u>

- To manage your contact information, first click on the "My Account" button, which takes you to your personal account page. The left-hand navigation panel will have a few options, but for now, let's focus on your information. Click the "Members" tab
- From here, you can manage things like your name, address, date of birth etc.

| Events           | Adam Sorensen                                                                                       | (S0497) ~                                                                                               |               |                   |
|------------------|----------------------------------------------------------------------------------------------------|----------------------------------------------------------------------------------------------------|---------------|-------------------|
| Billing          | Adam Sorensen ×                                                                                     | Junior Sorensen $\times$                                                                                | Anna Sorenser | n × + add member  |
| Members          | RASIC INFORMATION                                                                                   |                                                                                                    |               |                   |
| Boats<br>Account | First Name<br>Last Name<br>Email<br>Mobile<br>Home Phone<br>Gender<br>Relationship<br>Date of Birth | Adam<br>Sorensen<br>adam@theclub<br>17786771909<br>Not provided<br>Male<br>Not Provided<br>Not provided | spot.com      | (CLICK TO UPLOAD) |
| 🐣 adamjsorensen  |                                                                                                    |                                                                                                    |               |                   |

Hints:

- The first name that comes up (*the far left name listed*) is the primary name associated with your Club Membership. Each AYC Membership can have multiple family members. <u>The primary name and associated contact information is where AYC Statements will be emailed</u>.
- If you wish to switch names for the primary contact, click on that member's name, and an option to switch primary contact will appear.
- The second name (*just right of the first name*) is for your spouse or partner. Your children can also be added as members to the right of the second name.

## Billing

1. Back in the left-hand navigation window, you will see a "Billing" tab which allows you to view your current balance, look at a history of charges, and see upcoming and past invoices or payments - all in one place.

The main task at this point to be done immediately is to set up a Payment Method for your account.

Click on "Billing"

Bank Account

Cancel

Credit/Debit Card

• Scroll down to the "Payment Methods" section. Click on "add a payment method"

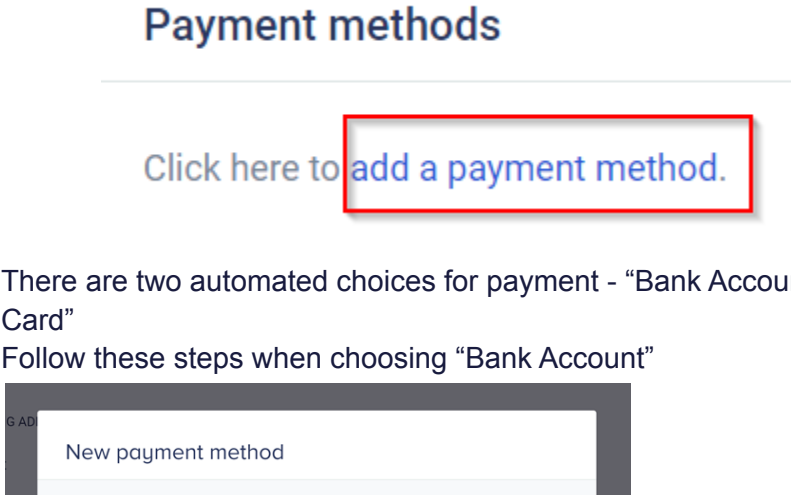

- There are two automated choices for payment "Bank Account" or "Credit/Debit • Card"
- Follow these steps when choosing "Bank Account"

• A popup will appear that notifies you that Plaid will be used to protect your financial data.

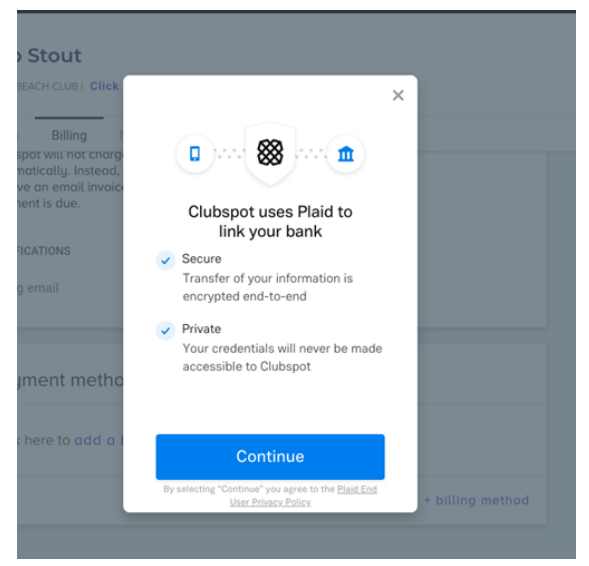

Press the "Continue" button and follow the steps to add your bank account

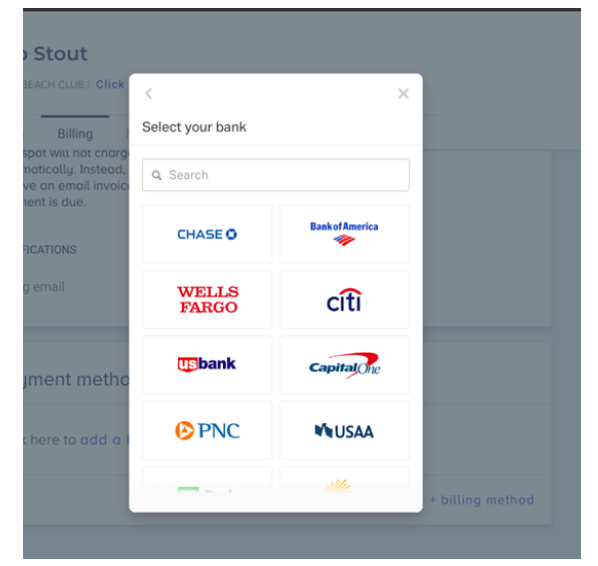

• If you search for your bank and cannot find it, please email us at <u>support@theclubspot.com</u> and we can manually add it for you.

| Philip Stout                                                                                      |                                            |                  |
|---------------------------------------------------------------------------------------------------|--------------------------------------------|------------------|
| FAIRFIELD BEACH CLUB   Click                                                                      | < ×                                        |                  |
| Events Billing                                                                                    | Select your bank                           |                  |
| Cluaspot will not charge<br>automatically, instead,<br>receive an email invoic<br>payment is due. | Q, test credit union                       |                  |
| NOTIFICATIONS                                                                                     |                                            |                  |
| Billing email                                                                                     | θ                                          |                  |
| Payment metho                                                                                     | No results found<br>Manually enter details |                  |
| Click here to add a 1                                                                             |                                            |                  |
|                                                                                                   | Cancel                                     | + billing method |

• Follow these steps when choosing "Credit Card"

| New         | payment method                                                                 |         |          |
|-------------|--------------------------------------------------------------------------------|---------|----------|
| <b>O</b> B( | ank Account                                                                    |         |          |
| 🛛 C         | redit/Debit Card                                                               |         |          |
|             | Card number                                                                    | MM / YY | CVC      |
| Cancel      |                                                                                |         | ADD CARD |
| 0<br>0<br>0 | Enter your card information<br>Enter the expiration date<br>Enter the CVC code | 'n      |          |

- Enter your Zip Code
- Click "Add Card"
- 2. After you have added a bank account, feel free to manage your billing settings under the "Billing Settings" section in the Billing tab. From here, you can elect to turn paperless billing

and auto-pay on or off. UNTIL FURTHER NOTICE, PLEASE LEAVE "AUTO-PAY" OFF

| Paperless billing                                                                                | On ~                                          |  |
|--------------------------------------------------------------------------------------------------|-----------------------------------------------|--|
| Auto-pay                                                                                         | Off ~                                         |  |
| Clubspot will not charg<br>automatically. Instead,<br>receive an email invoic<br>payment is due. | e the member<br>the member will<br>e whenever |  |
| NOTIFICATIONS                                                                                    |                                               |  |
| Dilling energi                                                                                   | philip@theclubspot.com                        |  |

And that's it! If you have any questions or concerns, please feel free to reach out to either <u>support@theclubspot.com</u>